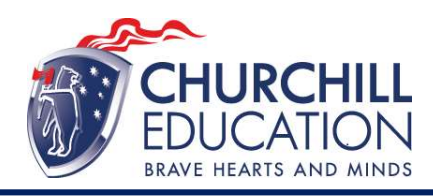

To simplify the process of sharing your completed nationally recognised competencies with Churchill Education for verification of specific units and assessment outcomes, you **can grant us permission through your USI** (Unique Student Identifier) **portal.** Here's how to do it.

Follow these steps to grant Churchill Education access to your academic records:

- 1. Log in to your USI account on the official website <u>https://www.usi.gov.au/</u>
- 2. Navigate to the permissions or access settings within your account.
- 3. Locate the option to grant access to an education provider or Registered Training Organisation (RTO).
- 4. Enter the following details for Churchill Education:

RTO Name: Churchill Education

**RTO Number:** 31430

5. Confirm and **save** your changes.

By completing these steps, you enable Churchill Education to quickly verify and credit the relevant units from your nationally recognised studies. If you encounter any issues or need assistance, please feel free to contact us for support.

Detailed instructions with screenshots are over the next few pages.

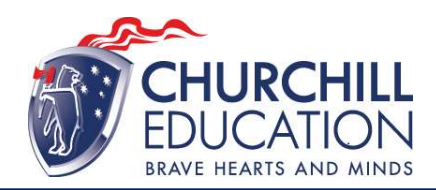

## Login to the USI Registry System - https://www.usi.gov.au/help/login-to-usi-registry

Once you have logged in, you should see your name and USI here right beside 'Welcome'

| ome                                                          |                                                                                       | Last Logged In: Thursday, 28 April 2022 11:47. |                                                                              |  |
|--------------------------------------------------------------|---------------------------------------------------------------------------------------|------------------------------------------------|------------------------------------------------------------------------------|--|
| You can now link your USI<br>myGov.<br>Find out more here.   | to your myGov account. Linking your t                                                 | USI to myGov means you don't have              | to login to your USI account when you access it from                         |  |
| I STUDENT POR                                                | TAL                                                                                   |                                                | () HELP                                                                      |  |
| odate Personal                                               | Update Contact Details                                                                | Change Password                                | You can manage your account by performing<br>any of the following functions: |  |
| Details<br>Please select to update your<br>personal details. | Please select to update your<br>contact details.                                      | Please select to change your<br>password.      | 1. Update your Personal Details                                              |  |
|                                                              |                                                                                       |                                                | 2. Update your Contact Details<br>3. Change your Password                    |  |
|                                                              |                                                                                       |                                                | 4. Change your Check Questions                                               |  |
|                                                              |                                                                                       |                                                | 6. View your VET Transcript                                                  |  |
| ange Check                                                   | Provide your USI                                                                      | View VET Transcript                            | 7. View your VET Transcript History                                          |  |
| eck questions.                                               | your USI verification details or<br>to manage access permissions<br>for your account. | VET transcript.                                |                                                                              |  |
| T Transcript History                                         |                                                                                       |                                                |                                                                              |  |
|                                                              |                                                                                       |                                                |                                                                              |  |

## SET UP ACCESS TO YOUR USI ACCOUNT / PERMISSIONS

You can set up access for organisations to view and/or update your USI account. You can also set up access for organisations to view your transcript. Providing access to your USI account and your transcript may assist your training organisation to process your enrolment.

If you have already set access permissions for an organisation to view and/or update your USI account they will be listed below.

Select Edit to update the current permissions, Remove to remove the current permissions or Add Organisation to search and set permissions for a particular organisation.

| Organisation | Organisation | Expiry | View    | Update  | View VET    |
|--------------|--------------|--------|---------|---------|-------------|
| Name         | Code         | Date   | Details | Details | Transcripts |

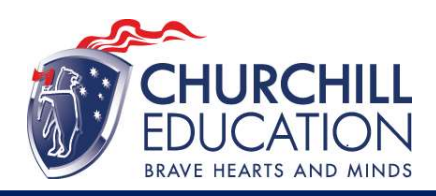

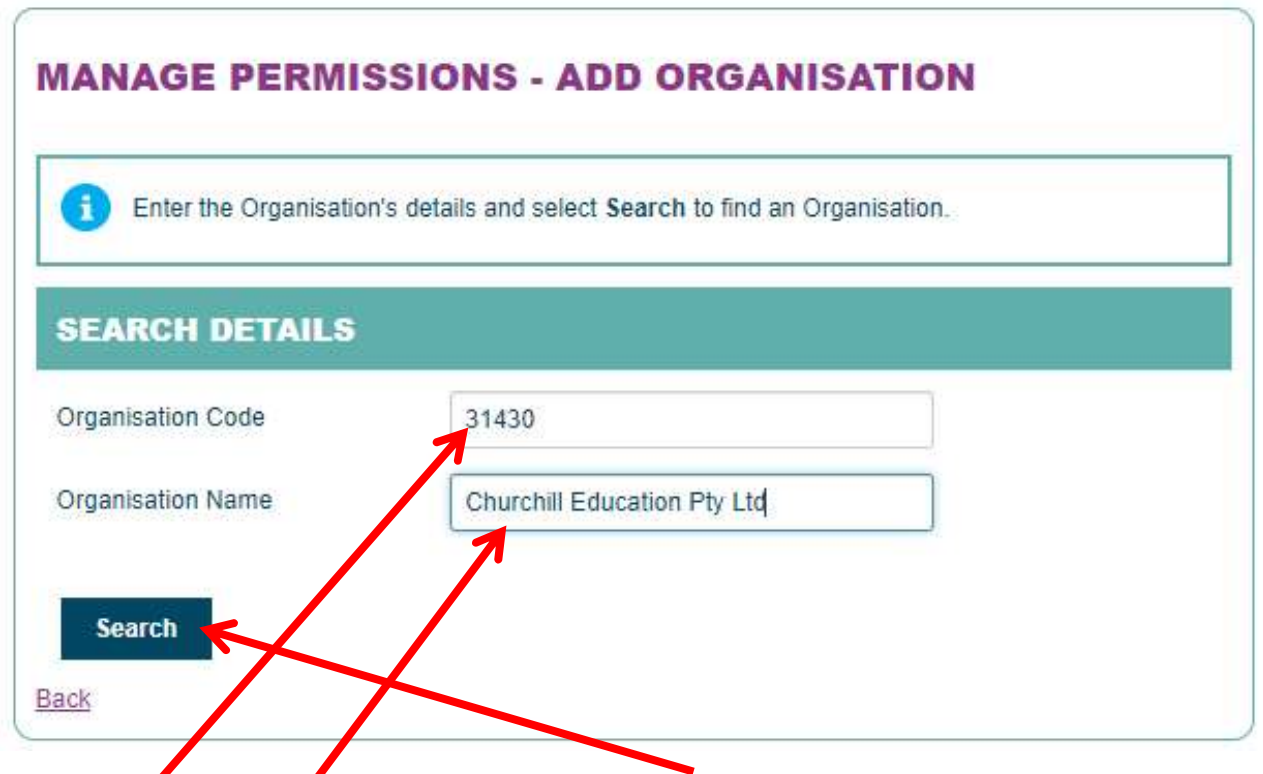

Enter **RTO code** and **Name** as above and press **search**.

Select Churchill Education and adjust the permission as shown

| ANAGE PERMIS                | SIONS - SET PERMISSIONS                                                 | () HELP                                                                                                    |
|-----------------------------|-------------------------------------------------------------------------|----------------------------------------------------------------------------------------------------|
|                             |                                                                         | You can allow an Organisation to view or update                                                               |
| Please select View and      | Vor Lindate and the Evniry Date you would like to vive the Organisation | your USI account.                                                                                             |
| and select Save.            | and opuate and the Expiry Date you would like to give the organisation  | The Permissions you can give an Organisation                                                                  |
|                             |                                                                         | are:                                                                                                    |
| Indicates a mandatory field |                                                                         | <ul> <li>View VET Transcript - allows the<br/>Organisation to view your transcripts.</li> </ul>               |
| ORGANISATION DE             | TAILS                                                                   | <ul> <li>View Details - allows the Organisation to<br/>view your personal and contact details.</li> </ul>     |
| Organisation Name           | CHURCHILL EDUCATION                                                     | <ul> <li>Update Details - allows the Organisation to<br/>view and update your personal and contact</li> </ul> |
| Organisation Code           | 31430                                                                   | details. Only Registered Training                                                                             |
| organication bood           |                                                                         | Organisations are able to update your                                                                         |
| ABN                         | 81120692159                                                             | details.                                                                                                    |
|                             |                                                                         | Expiry Date gives the Organisation a specific                                                                 |
| PERMISSIONS                 |                                                                         | period (from the date of permission) in which                                                                 |
|                             |                                                                         | they can view or update your details. You can                                                                 |
| View VET Transcript         |                                                                         | the following:                                                                                                |
| View Details                |                                                                         | 3 Months                                                                                                    |
|                             | 2050AG                                                                  | <ul> <li>6 Months</li> </ul>                                                                                  |
| Update Details              |                                                                         | 1 Year                                                                                                    |
|                             |                                                                         | <ul> <li>2 Years</li> </ul>                                                                                   |
| Expiry Date                 | * 10/01/2025 1 year 🗸                                                   | After the Expiry Date has passed the                                                                          |
|                             |                                                                         | Organisation will not be able to access your USI                                                              |
|                             |                                                                         | account. You may change the expiry date at any                                                                |
| Cancel Save                 |                                                                         | time.                                                                                                    |
| ack to Search Results       |                                                                         |                                                                                                    |

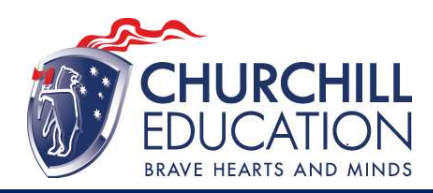

## **SET UP ACCESS TO YOUR USI ACCOUNT / PERMISSIONS**

You can set up access for organisations to view and/or update your USI account. You can also set up access for organisations to view your transcript. Providing access to your USI account and your transcript may assist your training organisation to process your enrolment.

If you have already set access permissions for an organisation to view and/or update your USI account they will be listed below.

Select Edit to update the current permissions, Remove to remove the current permissions or Add Organisation to search and set permissions for a particular organisation.

| Organisation<br>Name   | Organisation<br>Code | Expiry<br>Date | View<br>Details | Update<br>Details | View VET<br>Transcripts |                              |
|------------------------|----------------------|----------------|-----------------|-------------------|-------------------------|------------------------------|
| CHURCHILL<br>EDUCATION | 31430                | 10/01/2025     | Yes             | Yes               | Yes                     | <u>Edit</u><br><u>Remove</u> |
| Add Organisation       |                      |                |                 |                   |                         |                              |

All Done!